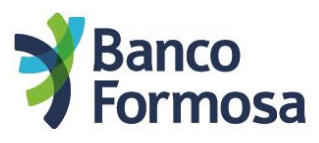

A continuación te mostramos las pantallas y opciones para realizar una transferencia con **CVU** y dónde ver o cambiar tu Alias CVU.

Al ingresar vas a ver la nueva Home.
 Podés enviar y recibir dinero desde Onda u otros Bancos o billeteras virtuales ingresando a Transferir.

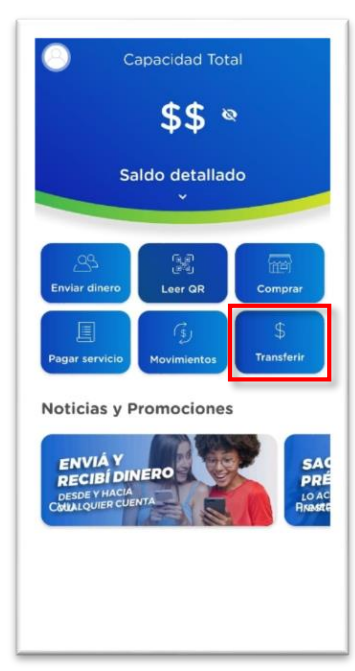

 Luego deberás ingresar a Otras cuentas y completar los datos solicitados. Al tocar en Continuar verificá que los datos sean los del destinatario e ingresá tu clave para confirmar la operación.

| Dinero Onda: \$ 12.123,47      | Envia dinero por medio de:          |
|--------------------------------|-------------------------------------|
| Monto a enviar                 | Dinero Onda: Agrega<br>\$ 12.123,47 |
| \$ 0,00                        | Alias/CVU/CBU                       |
| Elija una cuenta               | Concepto                            |
| Caja de<br>Ahorro \$ 50.393,38 | Referencia                          |
| Otras cuentas >                | \$ 0,00                             |
|                                |                                     |
|                                |                                     |
|                                |                                     |
|                                |                                     |

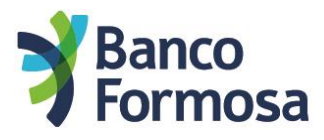

## Para ver o modificar tu CVU

• Ingresa al menú superior.

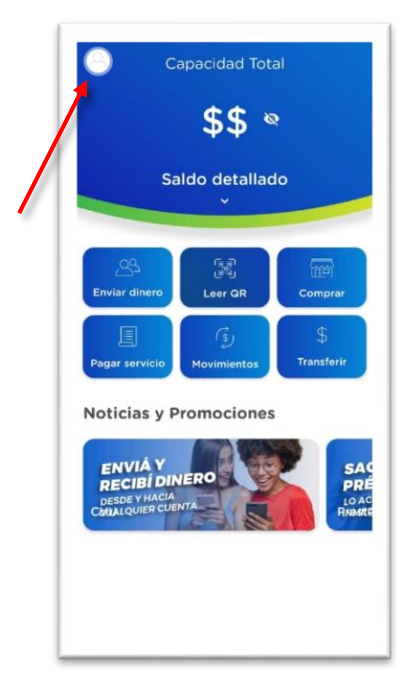

• Tocando **Mi CVU** podés ver y compartir tu CVU y/o Alias para enviarselo a través de cualquier App a quien necesites, y también podés modificar tu Alias.

| ×<br>                    | <ul> <li>← Mi CVU</li> <li>Nombre y Apellido</li> <li>Fontana Luis Jorge</li> </ul> | < |
|--------------------------|-------------------------------------------------------------------------------------|---|
| Fontana Luis Jorge       | CVU<br>00000017000000000012                                                         | Ō |
|                          | Alias<br>fontana.luis.onda                                                          |   |
| Mis datos                | Modificar Alias                                                                     |   |
| Mi teléfono +54370459562 |                                                                                     | _ |
| Cambiar mi PIN           |                                                                                     |   |
| Mi QR                    |                                                                                     |   |
| Mi CVU                   |                                                                                     |   |
| Términos y condiciones   |                                                                                     |   |
| Reglamento CA            |                                                                                     |   |
| Versión de Onda 5.0.6    |                                                                                     |   |
| Cerrar sesión            |                                                                                     |   |